## Instructivo para pagar por la App Corpico Digital

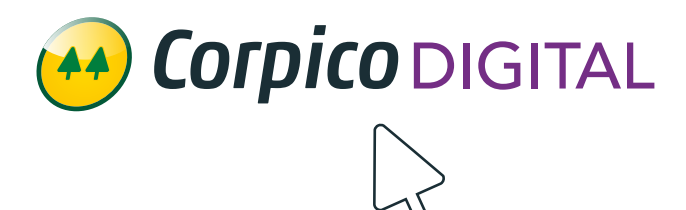

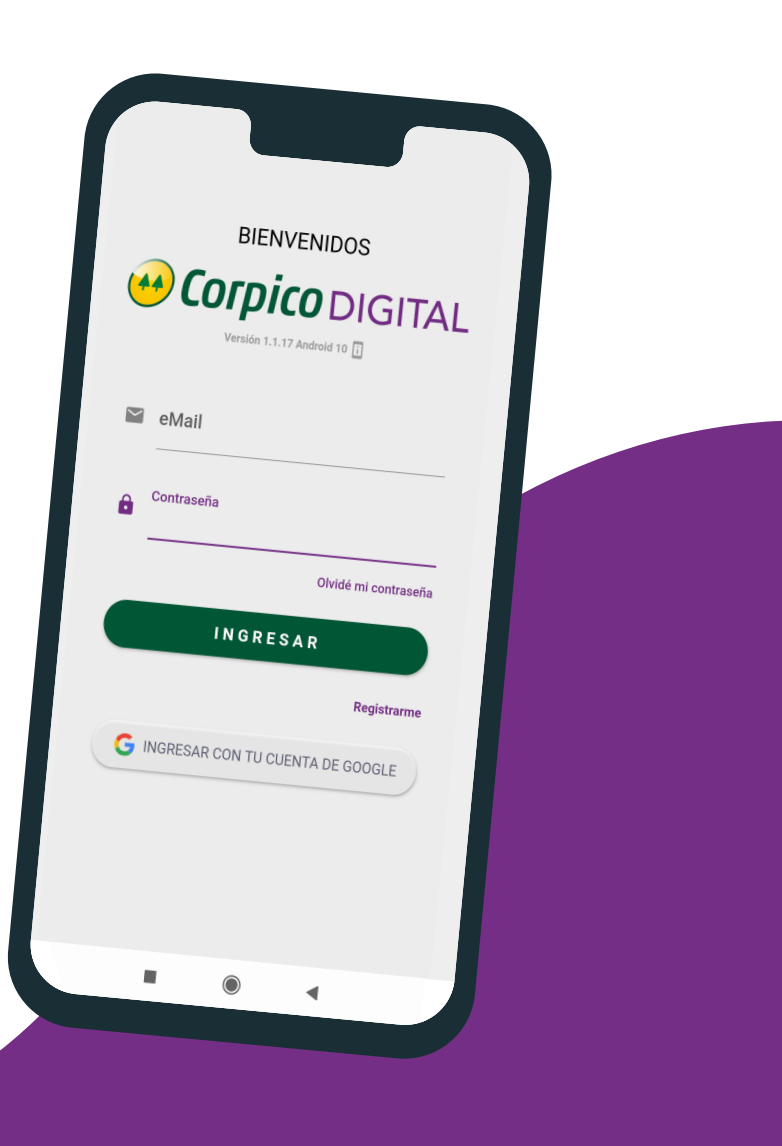

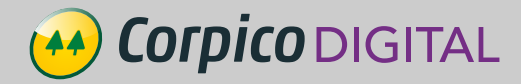

Si no tengo cuenta selecciono Si ya tengo un usuario ingreso email y **REGISTRARME** (Ver Instructivo para contraseña y luego selecciono el botón Registrarse en la App) INGRESAR. BIENVENIDOS BIENVENIDOS **Corpico** DIGITAL **Corpico** DIGITAL Versión 1.1.20 Android 8.1.0 🖬 eMail eMail Contraseña Contraseña 0 Olvidé mi contraseña Registrarme Repetir Contraseña 0 INGRESAR REGISTRARME G INGRESAR CON TU CUENTA DE GOOGLE Ya estoy registrado ۲ < ۲

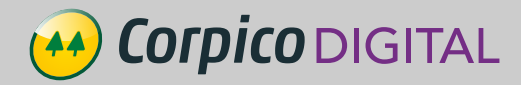

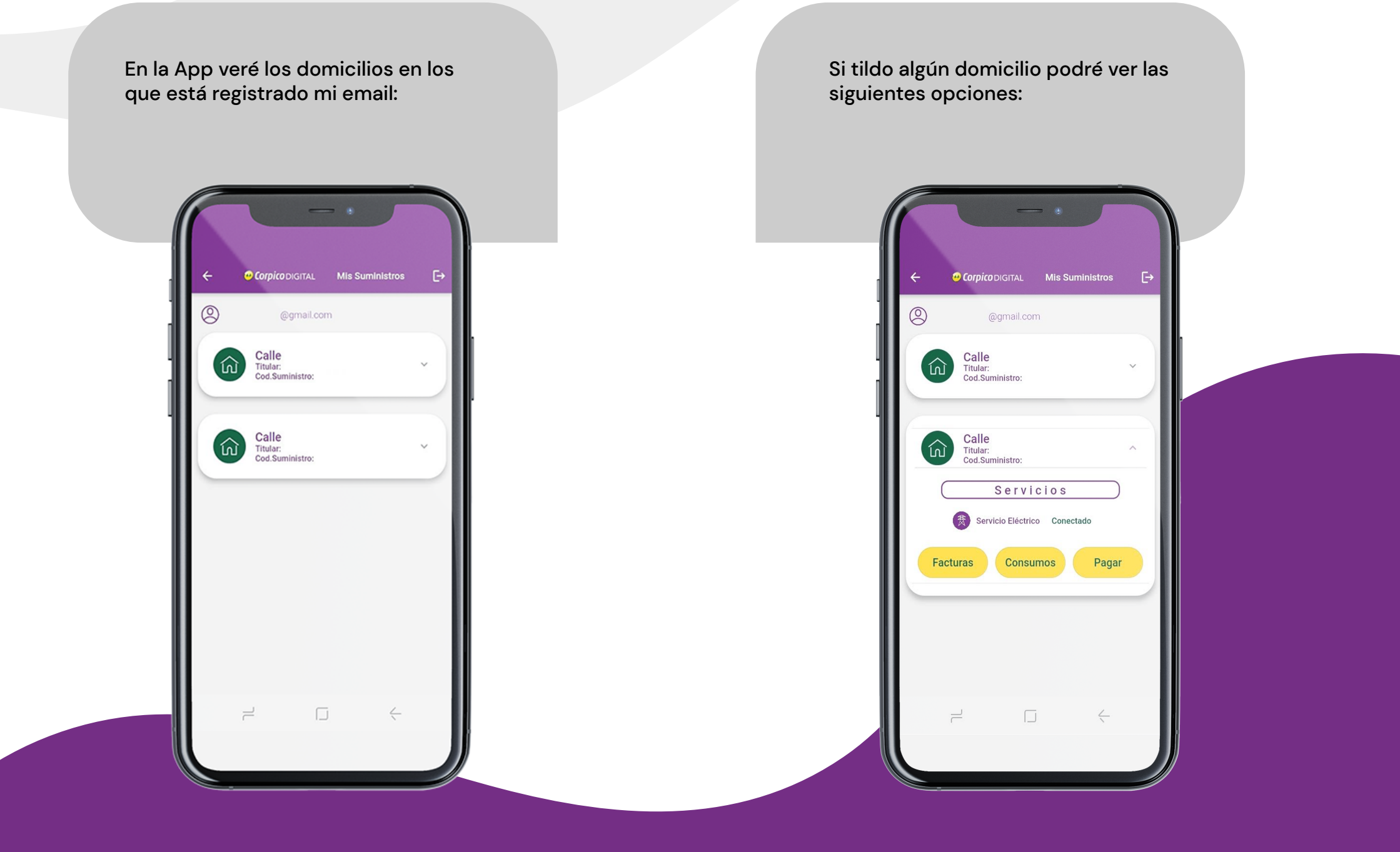

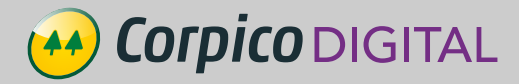

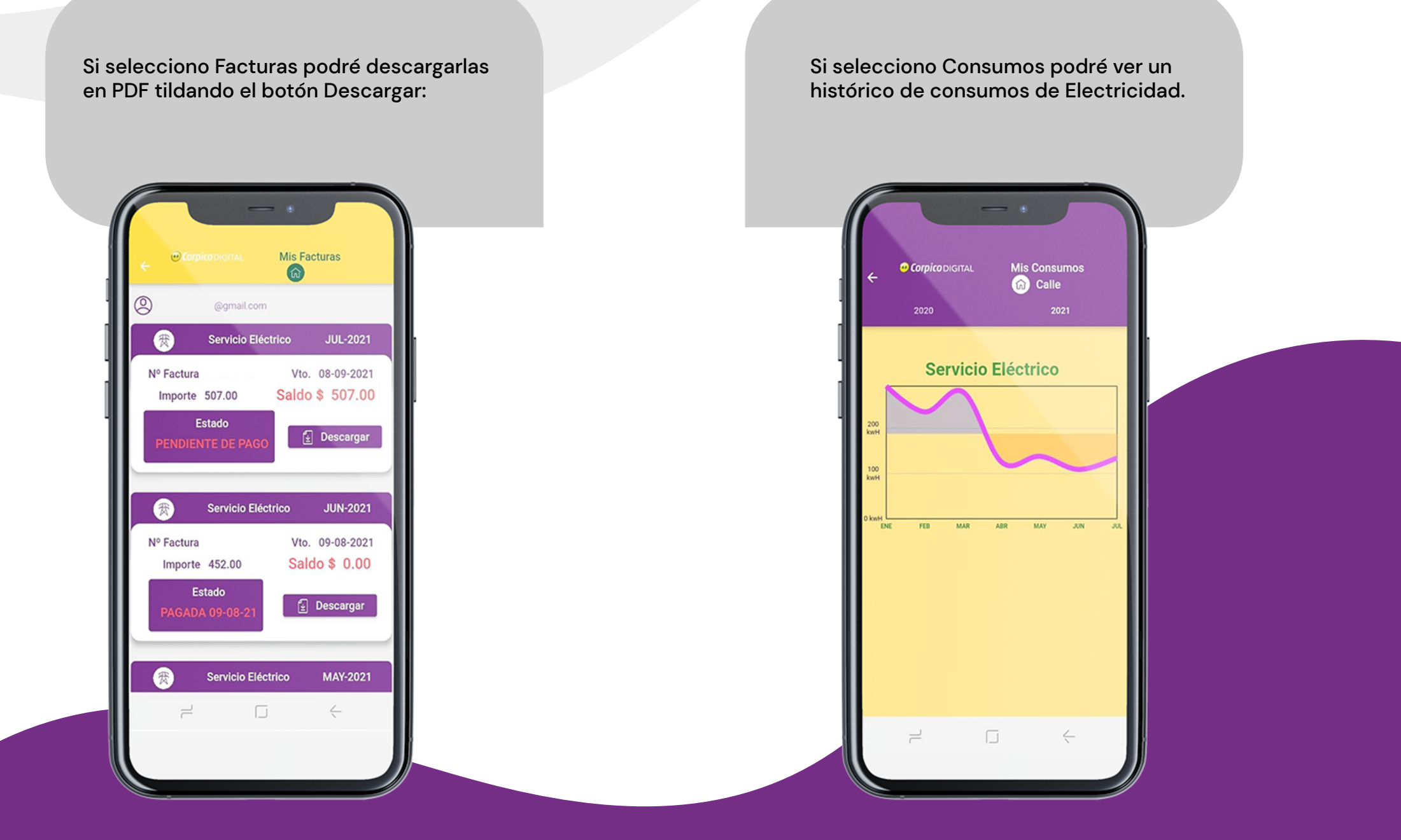

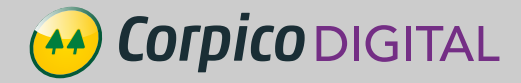

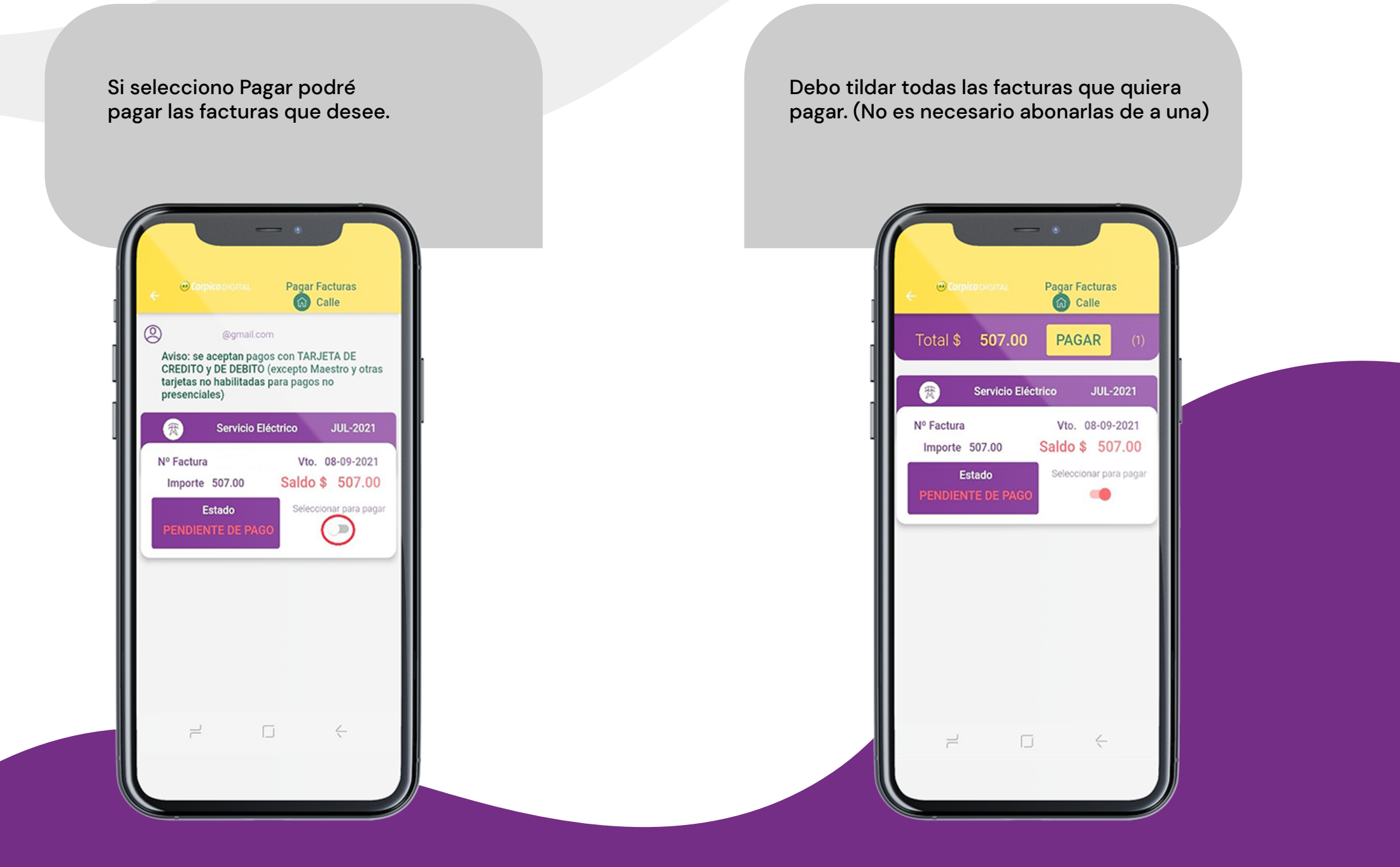

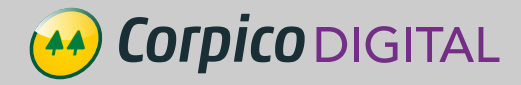

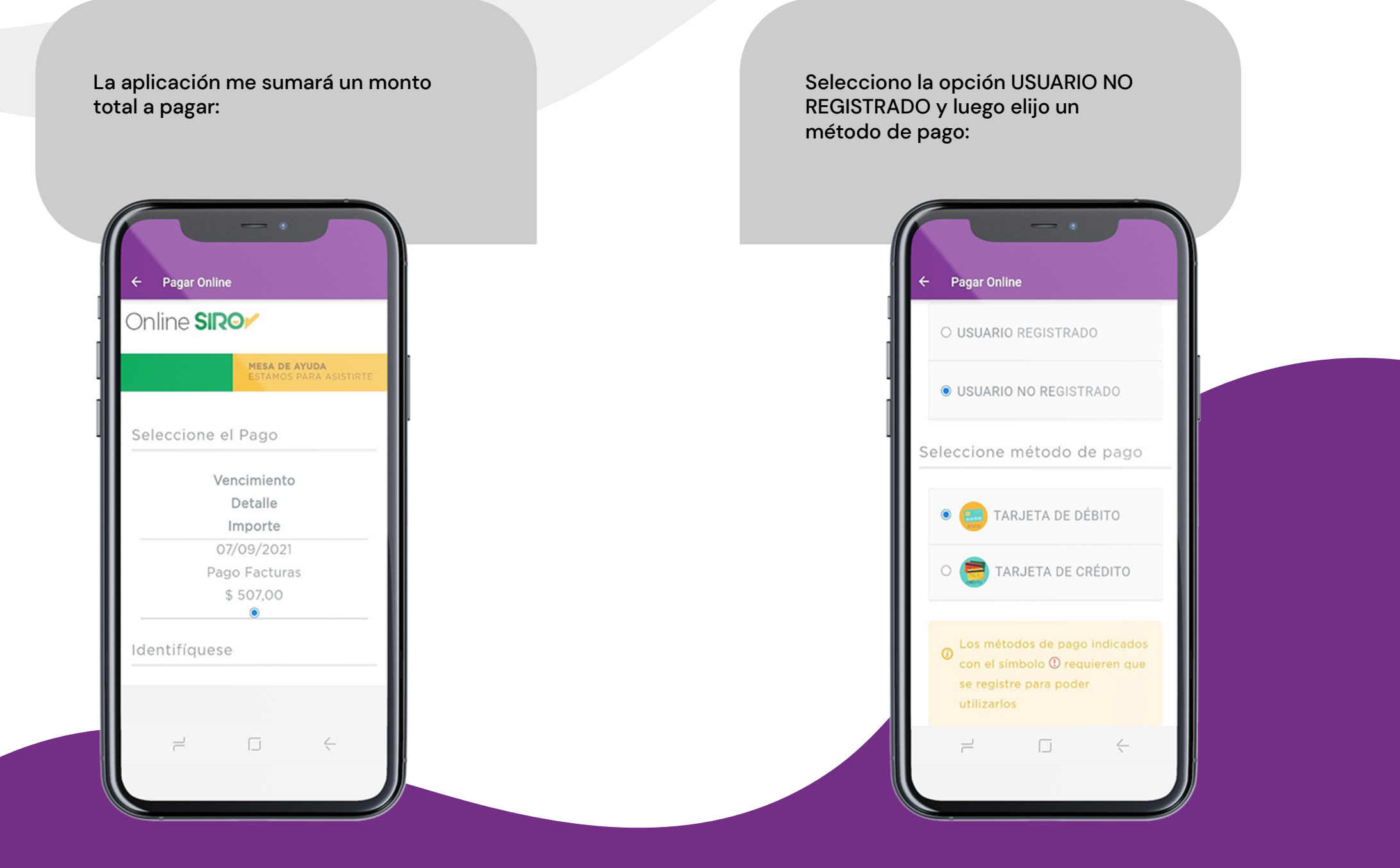

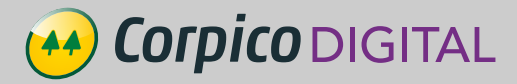

## Completo los campos con los Selecciono la marca de tarjeta que utilizaré para pagar: datos de la tarjeta y finalmente selecciono PAGAR: ← Pagar Online ← Pagar Online **VLABAL** Online SIROM XXXXXXXXXXXXXXXXXX MESA DE AYUDA ESTAMOS PARA ASISTIRTE Número de Tarjeta MM AA Monto a pagar: \$ Fecha de Vencimiento 507,00 XXX Código de Seguridad VISA Titular moestro Email nostercord debit $\leftarrow$ 2 $\leftarrow$

Corpico DIGITAL

Una vez efectuado el pago el sistema muestra la siguiente pantalla:

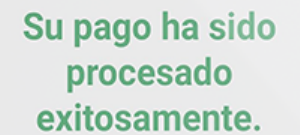

Operación: 0000000000000000000000

Además, automáticamente llegará un mail al correo registrado con el detalle de las facturas abonadas.